# 백업 및 복구 사용 설명서

© Copyright 2008 Hewlett-Packard Development Company, L.P.

Windows 및 Windows Vista 는 미국 및 기타 국가에서 Microsoft Corporation 의 상표 또는 등록 상표입니다.

본 설명서의 내용은 사전 통지 없이 변경될 수 있습니다. HP 제품 및 서비스에 대한 유 일한 보증은 제품 및 서비스와 함께 동봉된 보증서에 명시되어 있습니다. 본 설명서에는 어떠한 추가 보증 내용도 들어 있지 않습니 다. HP 는 본 설명서의 기술상 또는 편집상 오류나 누락에 대해 책임지지 않습니다.

제 4 판: 2008 년 6 월

초판: 2008 년 6 월

문서 부품 번호: 463806-AD4

#### 제품 고지 사항

본 설명서에서는 대부분의 모델에 공통적인 기능에 대해 설명합니다. 일부 기능은 사용자 컴퓨터에 해당하지 않을 수 있습니다.

# 목차

## 1 개요

### 2 정보 백업

### 3 복구 수행

|    | Windows 복구 도구 사용              | 5 |
|----|-------------------------------|---|
|    | f11 키 사용                      | 6 |
|    | Windows Vista 운영체제 DVD(별매) 사용 | 7 |
|    |                               |   |
| 색인 |                               | 8 |

# 1 개요

사용자 정보를 보호하려면 개별 파일과 폴더를 백업하는 백업 및 복원 센터를 사용하여 전체 하드 드 라이브를 백업하거나(일부 모델만 해당) 시스템 복원 지점을 생성하십시오. 시스템 장애가 발생하는 경 우 이 백업 파일을 사용하여 컴퓨터의 컨텐츠를 복원할 수 있습니다.

백업 및 복원 센터에서는 다음과 같은 옵션을 제공합니다.

- 개별 파일 및 폴더 백업
- 전체 하드 드라이브 백업(일부 모델만 해당)
- 자동 백업 예약(일부 모델만 해당)
- 시스템 복원 지점 생성
- 개별 파일 복구
- 이전 상태로 컴퓨터 복원
- 복구 도구를 이용하여 정보 복구
- 🗊 주: 자세한 지침을 보려면 도움말 및 지원에서 이러한 항목을 검색하십시오.

주: 시스템이 불안정할 경우 복구 절차를 인쇄하고 나중을 위해 복구 절차를 저장할 것을 권장합니
 다.

## 2 정보 백업

시스템 장애 발생 후에는 최근 백업으로 복구됩니다. 소프트웨어 설치 후 즉시 최초 백업을 생성해야 합니다. 새 소프트웨어나 데이터 파일 추가 시 안전하게 현재 백업을 유지하기 위해 정기적으로 시스 템 백업을 계속해야 합니다.

선택 사양 외장 하드 드라이브, 네트워크 드라이브, 디스크에 정보를 백업할 수 있습니다.

백업 시 다음을 참조하십시오.

- 개인 파일을 문서 폴더에 저장하고 이러한 폴더를 정기적으로 백업합니다.
- 각각 연관된 프로그램에 저장된 템플릿을 백업합니다.
- 창, 도구 모음 또는 메뉴 표시줄의 사용자 정의 설정을 스크린샷으로 만들어 저장합니다. 기본 설 정을 재설정해야 하는 경우 스크린샷을 사용하면 시간을 절약할 수 있습니다.

스크린샷을 생성하려면 다음과 같이 하십시오.

- 1. 저장하려는 화면을 표시합니다.
- 2. 화면 이미지를 복사하려면:

활성 창만 복사하려면 alt+fn+prt sc 를 누릅니다.

전체 화면을 복사하려면 fn+prt sc 를 누릅니다.

3. 워드 프로세서 문서를 열고 편집 > 붙여넣기를 선택합니다.

문서에 화면 이미지가 추가됩니다.

- 4. 문서를 저장합니다.
- 디스크에 백업할 때 다음 유형의 디스크를 사용합니다(별매). CD-R, CD-RW, DVD+R, DVD+R
  DL, DVD-R, DVD-R DL 또는 DVD±RW. 사용하는 디스크는 컴퓨터에 설치된 광 드라이브 유형에 따라 달라질 수 있습니다.
- ☞ 주: DVD 및 DL(더블 레이어)을 지원하는 DVD 는 CD 보다 많은 정보를 저장할 수 있기 때문에 이러한 DVD 사용으로 필요한 디스크 수를 줄일 수 있습니다.
- 디스크에 백업할 때 컴퓨터의 광 드라이브에 디스크를 삽입하기 전에 각 디스크에 번호를 매기십 시오.

백업 및 복원 센터를 사용하여 백업을 생성하려면다음 단계를 수행합니다.

🗊 <mark>주:</mark> 백업을 수행하기 전에 컴퓨터가 AC 전원에 연결되어 있는지 확인합니다.

주: 백업은 파일 크기 및 컴퓨터의 속도에 따라 한 시간 이상 걸릴 수도 있습니다.

- 1. 시작 > 모든 프로그램 > 유지 관리 > 백업 및 복원 센터를 차례로 선택합니다.
- 2. 화면 지침에 따라 전체 컴퓨터(일부 모델만 해당)나 파일을 백업합니다.
- ☞ 주: Windows®에는 컴퓨터 보안을 개선하기 위한 사용자 계정 컨트롤 기능이 포함되어 있습니다. 소프트웨어 설치, 유틸리티 실행 또는 Windows 설정 변경과 같은 작업을 할 때 사용자의 허가 또는 암호를 요청하는 메시지가 나타날 수 있습니다. 자세한 정보는 도움말 및 지원을 참조하십시오.

# **3** 복구 수행

시스템 장애가 발생하거나 시스템이 불안정할 경우 파일을 복구할 수 있는 다음과 같은 도구가 제공됩니다.

- Windows 복구 도구: 백업 및 복원 센터를 사용하여 이전에 백업한 정보를 복구할 수 있습니다. 또 한 Windows Startup Repair 를 사용하여 Windows 가 제대로 시작되는 것을 방해하는 문제를 해 결할 수 있습니다.
- f11 복원 도구: f11 복구 도구를 사용하여 원본 하드 드라이브 이미지를 복구할 수 있습니다. 이미 지는 출고 시 설치된 Windows 운영체제 및 소프트웨어 프로그램을 포함합니다.
- ☞ 주: 컴퓨터를 부팅(시작)할 수 없는 경우 Windows Vista® 운영체제 DVD 를 구입하여 컴퓨터를 재부 팅하고 운영체제를 복구해야 합니다. 자세한 내용을 보려면 이 설명서의 "Windows Vista 운영체제 DVD(별매)를 사용" 단원을 참조하십시오.

## Windows 복구 도구 사용

이전에 백업한 정보를 복구하려면 다음 단계를 따르십시오.

- 1. 시작 > 모든 프로그램 > 유지 관리 > 백업 및 복원 센터를 차례로 누룹니다.
- 2. 화면 지침에 따라 전체 컴퓨터(일부 모델만 해당)나 파일을 복구합니다.
- ☞ 주: Windows 에는 컴퓨터의 보안 수준을 높이기 위한 사용자 계정 컨트롤 기능이 있습니다. 소프트 웨어 설치, 유틸리티 실행 또는 Windows 설정 변경과 같은 작업을 할 때 사용자의 허가 또는 암호를 요청하는 메시지가 나타날 수 있습니다. 자세한 정보는 도움말 및 지원을 참조하십시오.

Startup Repair 를 사용하여 정보를 복구하려면 다음 단계를 따르십시오.

- △ 주의: Startup Repair 를 사용하면 하드 드라이브 내용이 완전히 지워지고 하드 드라이브가 다시 포맷 됩니다. 따라서 컴퓨터에서 만든 모든 파일과 컴퓨터에 설치한 모든 소프트웨어가 영구적으로 제거됩 니다. 다시 포맷하는 작업이 완료되면 복구 절차에 따라 운영 체제와 더불어 복구에 사용되는 백업본 에서 드라이버, 소프트웨어 및 유틸리티가 복원됩니다.
  - 1. 가능하다면 모든 개인 파일을 백업합니다.
  - 가능하다면 Windows 파티션과 HP 복구 파티션을 확인합니다. 파티션을 찾으려면 시작 > 컴퓨터 를 선택합니다.
  - ⑦ 주: Windows 파티션 및 HP 복구 파티션이 삭제된 경우 Windows Vista 운영체제 DVD 및 Driver Recovery(드라이버 복구) 디스크(둘다 별매)를 사용하여 운영체제 및 프로그램을 복구해야 합니다. 자세한 내용을 보려면 이 설명서의 "Windows Vista 운영체제 DVD(별매)를 사용" 단원을 참조하십시오.
  - 3. 컴퓨터를 재시작한 다음 Windows 운영체제가 로드되기 전에 f8 키를 누릅니다.
  - 4. 컴퓨터 수리를 선택합니다.
  - 5. 화면의 지시를 따릅니다.
- ⑦ 주: Windows 도구를 이용하여 정보를 복구하는 것에 대한 자세한 내용을 보려면 도움말 및 지원에서 이러한 항목을 검색하십시오.

## f11 키 사용

△ 주의: f11 을 사용하면 하드 드라이브 내용이 완전히 지워지고 하드 드라이브가 다시 포맷됩니다. 따라서 컴퓨터에서 만든 모든 파일과 컴퓨터에 설치한 모든 소프트웨어가 영구적으로 제거됩니다. f11
 복구 도구는 출고 시 설치되었던 운영체제와 HP 프로그램 및 드라이버를 다시 설치합니다. 따라서 사용자는 출고 시 설치되지 않았던 소프트웨어를 직접 다시 설치해야 합니다.

f11 을 사용하여 원본 하드 드라이브 이미지를 복구하려면 다음 단계를 따르십시오.

- 1. 가능하다면 모든 개인 파일을 백업합니다.
- 2. 가능하다면 HP 복구 파티션을 확인합니다. 파티션을 찾으려면 시작 > 컴퓨터를 선택합니다.
- ⑦ 주: HP 복구 파티션이 삭제된 경우 Windows Vista 운영체제 DVD 및 Driver Recovery(드라이버 복구) 디스크(둘다 별매)를 사용하여 운영체제 및 프로그램을 복구해야 합니다. 자세한 내용을 보 려면 이 설명서의 "Windows Vista 운영체제 DVD(별매)를 사용" 단원을 참조하십시오.
- 3. 컴퓨터를 켜거나 다시 시작한 다음 화면 하단에 "Press the ESC key for Startup Menu" 메시지가 표시 될 때 esc 를 누릅니다.
- 4. 화면에 "Press <F11> for recovery" 메시지가 표시 될 때 f11 을 누릅니다.
- 5. 화면의 지시를 따릅니다.

## Windows Vista 운영체제 DVD(별매) 사용

컴퓨터를 부팅(시작)할 수 없는 경우 Windows Vista 운영체제 DVD 를 구입하여 컴퓨터를 재부팅하고 운영체제를 복구해야 합니다. 최신 백업본(디스크나 외장 드라이브에 저장)에 쉽게 액세스할 수 있는 지 확인하십시오. Windows Vista 운영체제 DVD 를 주문하려면 <u>http://www.hp.com/support</u> 에 가서 국 가 또는 지역을 선택하고 화면의 지시를 따릅니다. 기술 지원에 전화하여 DVD 를 주문할 수도 있습니 다. 연락처는 컴퓨터와 함께 제공된 *Worldwide Telephone Numbers(전세계 전화번호*) 책자를 참조하 십시오.

△ 주의: Windows Vista 운영체제 DVD 를 사용하면 하드 드라이브 내용이 완전히 지워지고 하드 드라 이브가 다시 포맷됩니다. 따라서 컴퓨터에서 만든 모든 파일과 컴퓨터에 설치한 모든 소프트웨어가 영 구적으로 제거됩니다. 다시 포맷하는 작업이 완료되면 복구 절차에 따라 운영 체제와 더불어 드라이 버, 소프트웨어 및 유틸리티가 복원됩니다.

Windows Vista 운영체제 DVD 를 이용하여 복구를 시작하려면 다음 단계를 따르십시오.

- 🗊 주: 이 절차는 몇 분 정도가 걸립니다.
  - 1. 가능하다면 모든 개인 파일을 백업합니다.
  - 컴퓨터를 다시 시작한 후 Windows 운영체제가 로드되기 전에 Windows Vista 운영체제 DVD 를 광 드라이브에 넣습니다.
  - 3. 메시지가 나타나면 키보드에서 아무 키나 누릅니다.
  - 4. 화면의 지시를 따릅니다.
  - 5. 다음을 누릅니다.
  - 6. 컴퓨터 수리를 선택합니다.
  - 7. 화면의 지시를 따릅니다.

# 색인

### F

f11 복구 6

### W

Windows Vista 운영체제 DVD 7

#### ы

백업 및 복원 센터 1, 2 백업 생성 2 백업 파일 2 복구 파티션 6

### ㅈ

정보 복구 4

#### 5

하드 드라이브 복구 6 하드 드라이브 복원 6